## インターネットを活用した出願について (大森高校・定時制)

令和7年度都立高校入試では、第一次募集において、インターネット出願を実施します。

\*第二次募集等、その他の募集では窓口で出願を受け付けますので、ご注意ください。

出願は、出願サイトで情報を入力し、中学校の承認を受け、本校へデータを送信することにより行います。 調査書等の出願書類は、中学校を通じて、本校へ簡易書留郵便等により提出します。

また、受検票は出願サイト上で交付されます。各自でダウンロードして印刷し、キリトリ線で切り取り、 検査日当日に持参してください。

合格発表については、校内での掲示による発表と、合否照会サイト上での個別の合否照会を行います。 入学考査料の支払方法は、出願サイト上での決済(クレジットカード、コンビニエンスストアでの支払い又 は Pay-easy)又は納付書による支払いのいずれかを選択します。

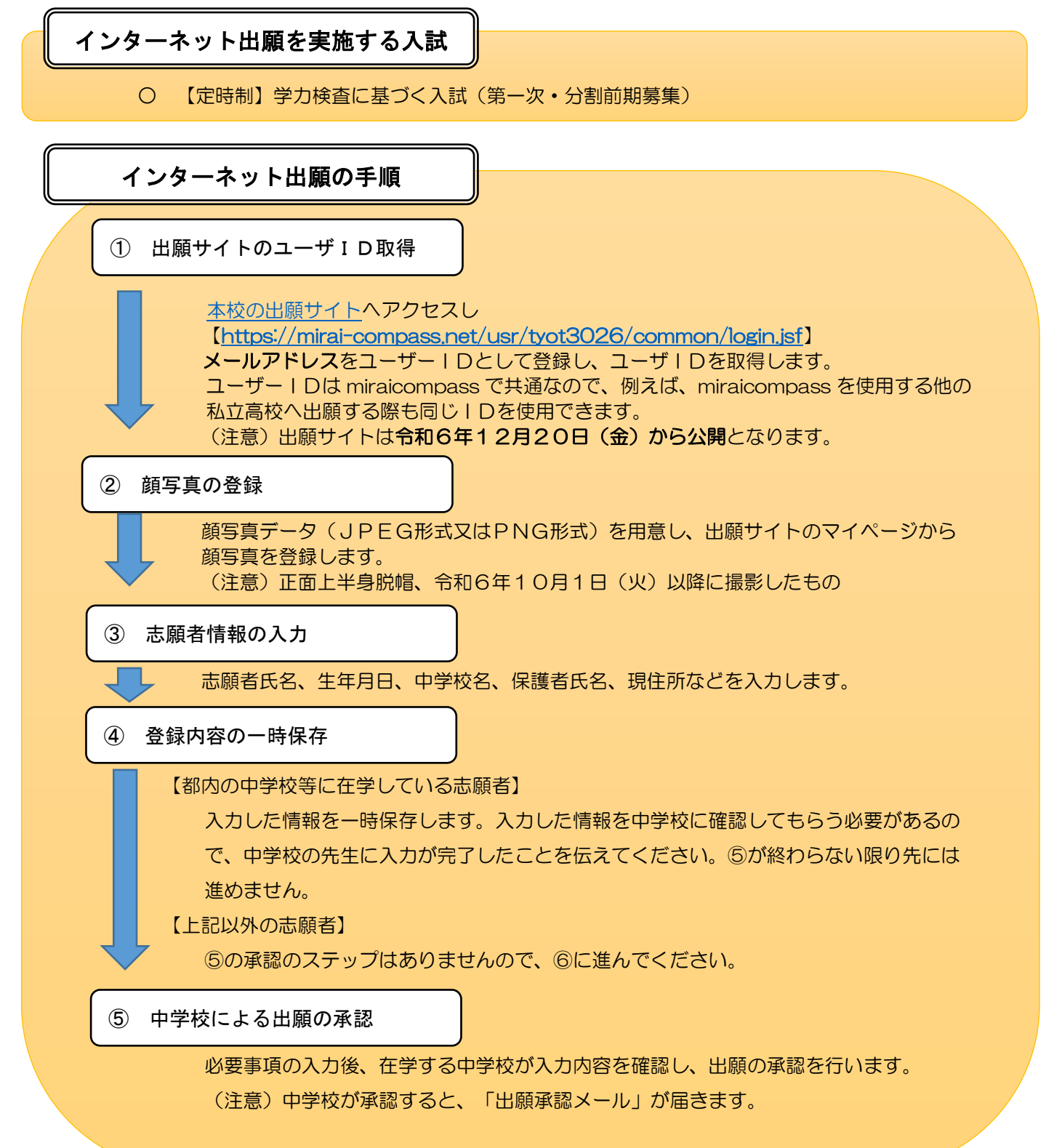

インターネット出願の手順(続き)

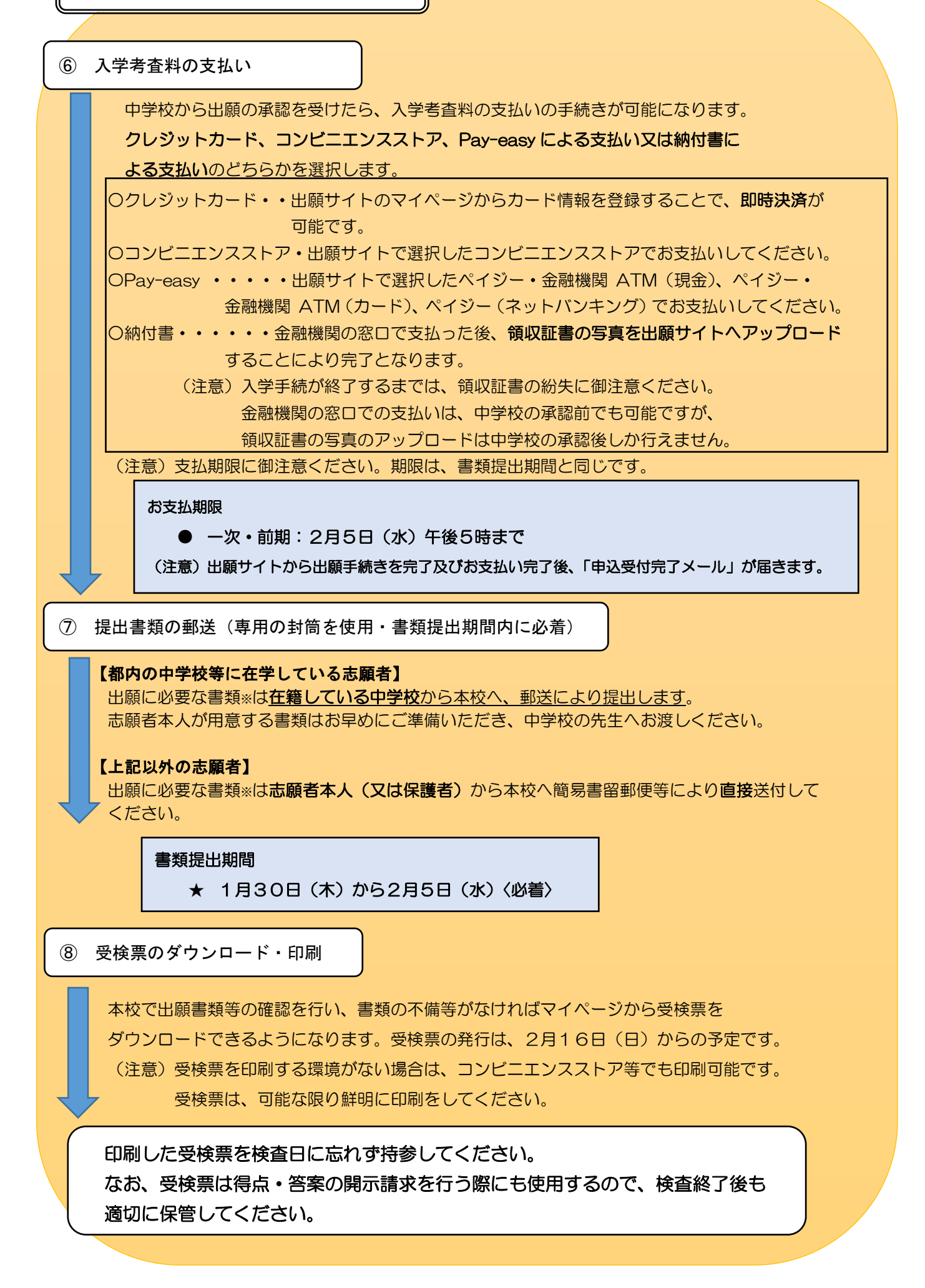

## 合格発表について

合否照会サイト(<u>https://go-pass.net/tky/tyot3026</u>)で、個別の合否照会を行います。 ウェブサイトは東京都教育委員会のホームページ及び本校のホームページから アクセス可能となる予定です。 合否の照会には、**受検番号とパスワード**が必要です。

なお、合否結果は一定期間を経過すると表示できなくなるため期間内に必ず確認し、 必要に応じ画面を印刷する等して保存してください。

(注意)パスワードについては本校から連絡されます。

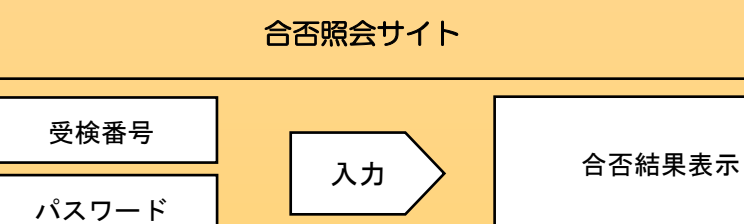